# WACS700

## Pika-asennusopas

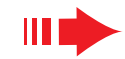

Voit yhdistää **WAC700**-keskuksen joko tietokoneeseesi tai verkkoyhteyteesi. Pika-asennusopas tarjoaa **WAC700**:n tavallisen PC-yhteyden.

# Pika-asennusopas

#### **IMPORTANT!**

 Reititintä käytettäessä pidä se vähintään puolen metrin etäisyydellä WAC700keskuksesta.

# Esivalmistelut ennen asennusta

#### WACS700:

Varmista, että Wi-Fi -yhteys **WAC700**-keskuksen ja **WAS700**-aseman välillä on katkaistu. (Katso Pikakäyttöopas, **kohta A**)

Z Tarkasta, että **WAC700**-keskuksesi on päällä tai valmiustilassa

## TIETOKONE TAI VERKKOYHTEYS:

Käynnistä tietokone käyttäjän oikeuksilla.

- Sulje kaikki muut toiminnot koneellasi, mukaanlukien verkkoyhteys
- Yhdistä pakkauksessa mukana oleva Ethernet-kaapeli (suora kaapeli) keskuksen ETHENET-porttiin

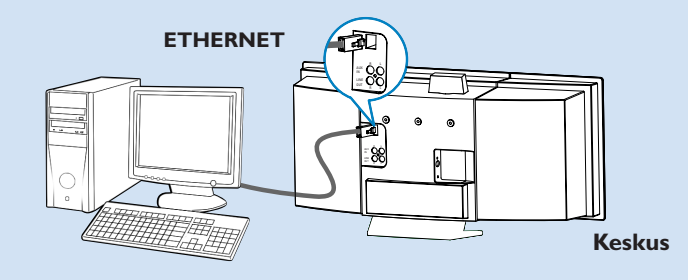

4 Laita asennus-CD tietokoneeseesi ja valitse haluamasi kieli.

#### Vinkki:

3

– Voit myös käynnistää asennus-CD:n käynnistämällä WAC\_installer.exe:n CD-ROM -asemallasi.

# Mitä voit tehdä asennus-CD:n avulla?

 Yhdistä WAC700-keskus tietokoneeseesi tai kotisi nettiyhteyteen langallisen tai langattoman yhteyden kautta

3 Yhdistä PC tietokoneeseesi

- Hallitse musiikkikokoelmaasi Digital Media Managerin (DMM) avulla seuraavasti:
  - Luo tai nimeä uudelleen soittolistoja/kappaleita, muuta kappaleiden tietoja ja siirrä musiikkitiedostoja tietokoneeltasi **WAC700**-keskukseen
  - Suora reitti Gracenote(r) musiikintunnistuspalveluun uusimman informaation takaamiseksi
  - Suora reitti ja linkki DMM ohjemlmiston ja WACS700:n laiteohjelmiston päivittämiseksi
- Tuoterekisteröinti päivitysten saamiseksi

# Käyttöjärjestelmävaatimukset

- Windows 98SE/ME/2000/XP (home tai professional)
- Pentium III 300 MHz prosessori tai suurempi
- Ethernet verkkoadapteri
- CD-ROM -asema
- Käytettävissä olevaa kovalevytilaa vähintää 500 megabittiä

# Mitä muuta tarvitset?

- Ehternet-kaapelin (mukana pakkauksessa)
- Asennus-CD (mukana pakkauksessa)

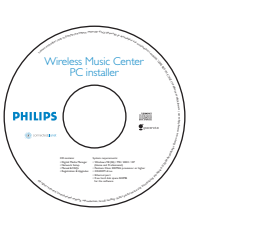

DHILIDS

Suora yhteys

Valitse tämä vaihtoehto, jos haluat

pöytäkoneeseen ilman LAN/langa-

Ohjelmiston asennus -sivulla valitse Music

LAN/Wireless Network [musiikkikeskuksen

yhteys pöytäkoneeseen, ei LAN/langatonta

Varmista, että pakkauksen Ethernet-kaapeli

(suora kaapeli) on ydistetty keskuksen ETHER-

NET-porttiin, kun asentaja kehoittaa sinua niin

Seuraa näytöllä nähtävissä olevia ohjeita yhtey-

Center connect to Standalone PC. no

Vaihtoehto 1:

musiikkikeskuksen

tonta yhteyttä

**—** 

yhteyttä]

tekemään

den luomiseksi.

ikkikeskukseesi on luotu"

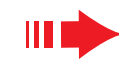

## Pika-asennusobas

# Vaihtoehto 2:

Valitse tämä vaihtoehto, jos haluat vhdistää musiikkikeskuksen langattomaan reitittimeen/langattomaan sisäänkäytiin

- PHILIPS Software Installation Software
   Installation ficial ---- 💻 Please enter the settings for your existing viseless network or news "Show cruterit setting" to show cruterit settings from the Music Cent ssin-Channel 11 Show current settings SH AN Med Obtain IP address automatically Assign IP address manually IS consecutive addresses or Use WEP key 64bits 10 digits fo Last IP adds C Use WEP key 128bits 26 digits for C Use WPA key WEPKe Key 4: Key 2: (For Kauli to Kauli the valid characters are "0.9" and "A.F" WPAKe WPA Key only allow 8~63 character Philips Software Installati
  - - PHILIPS

The WiFi settings of Music Center have been changed

To apply the new settings on the Music Center and the Station(s) please place the Center and the Station(s) into Installation mode.

Click Next to continue

# **□** ····↓□□ **Langaton yhteys**

Varmista, että langaton reititin/sisäänkäynti toimii moiteettomasti. Kirjoita muistiin sen SSID ja WEP- ja WPA-koodi, jos se on mahdollistettu

Ohjelmiston asennus -sivulla valitse Music Center connect to Wireless Network [musiikkikeskuksen] yhteys langattomaan verkkoyhteyteen]

Varmista, että pakkauksen Ethernet-kaapeli (suora kaapeli) on ydistetty keskuksen ETHERNET-porttiin, kun asentaja kehoittaa sinua niin tekemään

- Kun asennusohjelma sen mahdollistaa, niin: a. Anna muistiin kirjoittamasi SSID (kts. kohta 1)
- b. WLAN-tilassa valitse Infrastructure-tila
- c. Anna WEP- tai WPA-koodi (kts. kohta 1)
- Seuraa näytöllä nähtävissä olevia ohjeita yhteyden luomiseksi

→ Näytölle ilmestyy teksti: "Musiikkikeskuksesi WiFiasetukset ovat muuttuneet"

#### Vinkki:

- Jos koneesi on yhteydessä internettin XDCL-modeemin välityksellä, käytä langallista reitintä tai langatonta sisäänkäyntiä ja seuraa vaihtoehto 2:n ja 3:n asennusohjeita. Muussa tabauksessa, muuta manuaalisesti tietokoneesi IP-osoite alkuperäisestä seuraavaksi:

192.168.107.20, Subnet mask: 255.255.255.0 tai toisinpäin. Pystyäksesi muuttamaan IPosoitettasi mene Käynnistä - Asetukset

- Hallintapaneeli - Verkkoyhtyeydet - Ominaisuudet. Etsi verkkoprotokolla (TPC/IP).

PHILIPS Software Installation Select your network situation Software
 Installation Music Center connect to Standalone PC, no LAN/Wireless Network 

The network settings on your PC have been set to fixed IP.

The connection to your Music Center has been established

Paina Next [seuraava] aloittaaksesi DMM:n asennus.

→ Näytölle ilmestyy teksti: "Yhteys musi-

→ 🔝 ikoni ilmestyy koneesi työpöydälle DMM:n asennuksen päätyttyä.

# PHILIPS

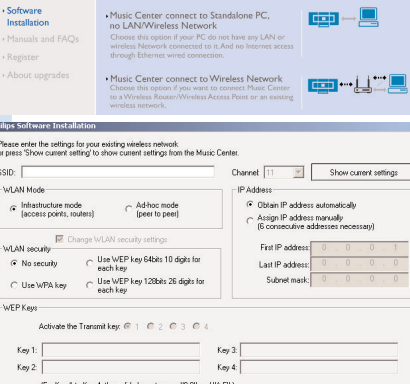

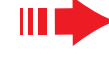

#### Vinkkejä:

- Suosittelemme WEP-koodin enkryptoinnin käyttöä paremman verkkotoimivuuden ja -turvallisuuden vuoksi.
- Infrastructure -tilassa kanava valikoituu automaattisesti reitittimen tai sisäänkäynnin välityksellä.

- Click Next to continue
- 6 Philips Software Installati

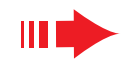

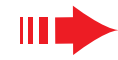

Pystyäksesi käyttämään WACS700:n uusia asetuksia sinun täytyy valita niin keskuksessa kuin **asemassa Asennustila**.

#### Keskuksessa:

- **a**. Valitse **HD**.
- **b.** Paina **MENU**
- c. Käytä navigointipaneelin ▲ tai ▼ ja ► valitaksesi aseman hallintavalikko
- d. Aseman hallintavalikossa käytä navigointipaneelin ▲ tai ▼ ja
   ▶ valitaksesi Add New Station [Lisää uusi asema].
- e. Paina **STOP** poistuaksesi asennustilasta

#### Asemassa:

- a. Valitse AUX.
- **b.** Paina **MENU**.
- c. Käytä navigointipaneelin ▲ tai ▼ ja ► valitaksesi
   Installation mode [Asennus tila]
- Paina Next [seuraava] aloittaaksesi DMM:n asennus
   → M ikoni ilmestyy koneesi työpöydälle DMM:n asennuksen päätyttyä
- 8 Irrota Ethernet-kaapeli tietokoneestasi ja keskuksesta, ja yhdistä tietokoneesi langattomaan reitittimeen/sisäänkäyntiin.

# Vaihtoehto 3:

# Langallinen yhteys

Valitse tämä vaihtoehto, jos haluat a yhdistää musiikkikeskuksen olemassaolevaan langalliseen verkkoyhteyteen

PHILIPS

Software

Installation

Software Installation

 Music Center connect to Standalone PC, no LAN/Wireless Network

Music Center connect to Wireless Network

Music Center connect to Wired Network

**\_\_\_\_** 

Select your network situation

Varmista, että yhteys toimii moiteettomasti ja mahdollista DHCP:n käyttö.

Ohjelmiston asennus -sivulla valitse **Music Center connect to Wired Network** [musiikkikeskuksen yhteys langalliseen verkkoyhteyteen]

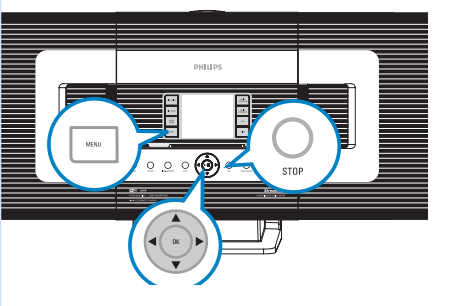

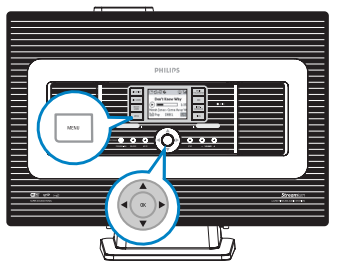

Varmista, että pakkauksen Ethernet-kaapeli (suora kaapeli) on ydistetty keskuksen ETHERNET-porttiin, kun asentaja kehoittaa sinua niin tekemään

Kun asennusohjelma sen mahdollistaa, niin valitse **Obtain an IP address automatically** [Valitse IP-osoite automaattisesti].

Seuraa näytöllä nähtävissä olevia ohjeita yhteyden luomiseksi

→ Näytölle ilmestyy teksti: "Yhteys musiikkikeskukseesi on nyt luotu...".

Pystyäksesi käyttämään WACS700:n uusia asetuksia täytyy sinun sulkea ja avata uudelleen WAC700-keskus.

Paina **Next** aloittaaksesi **DMM**:n asennus

- → Martin ilmestyy koneesi työpöydälle **DMM**:n asennuksen päätyttyä
- 8 Irrota Ethernet-kaapeli tietokoneestasi ja keskuksesta, ja yhdistä tietokoneesi langalliseen johdattimeen.

#### PHILIPS

| an nave music centers in settings assi                | gned automatically of manual |
|-------------------------------------------------------|------------------------------|
| <ul> <li>Obtain an IP address automaticall</li> </ul> | y                            |
| C Assign IP address manually                          |                              |
| IP address:                                           | 192 . 168 . 107 . 1          |
| Subnet mask:                                          | 255 . 255 . 255 . 0          |

#### PHILIPS

The settings of Music Center have been changed. To apply the new settings on the Music Center, please restart the Music

To apply the new settings on the Music Center, please restart the Mu Center.

The connection to your Music Center has been established.

Click Next to continue

Philips Software Insta

Philing Software Instal

#### Huom:

- Jos käytät Windows 98 SE/ME käyttöjärjestelmää, ohjelma pyytää sinua avaamaan tietokoneesi uudelleen ennen kuin aloitat DMM:n asennuksen.
- Jos käytät Windows 2000 käyttöjärjestelmää, varmista, että Service Pack 2 on asennettuna koneellesi.
- Jos olet asentanut koneellesi useita verkkoadaptereita, niin valitse asentaessasi se, joka yhdistää keskuksen pakkauksen Ethernet-kaapelin avulla.

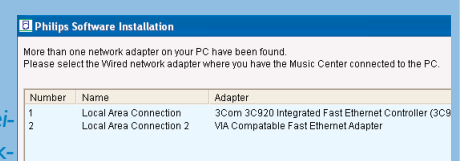

sen pakkauksen Ethernet-kaapelin avulla. – Vaihtoehto 3, Langallinen yhteys -kohdassa vältäkäyttämästä seuraavaa IP-osoitetta: 169.254.xxx.yyy; Subnet mask: 255.255.0.0.Tämänkaltainen IP-osoite voi aiheuttaa ristiriidan WACS700 keskuksen ja aseman WiFi-verkon kanssa johtaen keskuksen Ethernet-portin toimintakyvyttömyyteen. Ethernet-portin uudelleen käynnistämiseksi resetoi WAC700-keskus (katso kyseinen otsikko käyttöoppaasta)

# W

6

# Digital Media Manager (DMM)

**Digital Media Managerin (DMM)** pakkauksesta löydät myös tarvittavat ohjelmisto-osat, jotta tietokoneesi voi toimia WAC700-keskuksen kanssa.

Tuplaklikkaa 🎆 ikonia tietokoneesi työpöydällä käynnistääksei DMM.

## Seuraa näytön ohjeita

#### Saadaksesi lisätietoa DMM:stä valitse Help [Ohje] → Digital Media Manager ohje

#### TÄRKEÄÄ!

– Siirtäessäsi musiikkia tietokoneeltasi keskukseen DMM:n välityksellä, älä irrota keskuksen sähköjohtoa seinästä ennen kuin 15 minuuttia on kulunut musiikin siirtämisen lopettamisesta.

# Räätälöity asennus

#### Muuta verkkoasetukset

Varmista, että WAC700-keskuksessasi ovat voimassa alkuperäiset asetukset (Katso alkuperäisten asetukset Käyttöoppaasta).

Seuraa ohjeita räätälöity asennus-kohdassa verkkoasetusten muuttamiseksi.

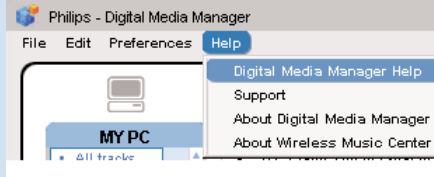

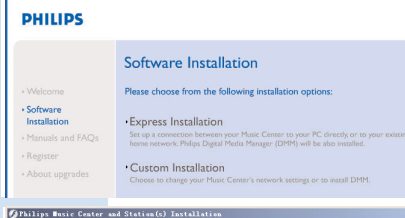

PHILIPS

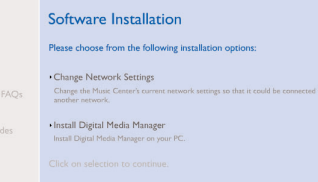

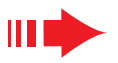

# Sanasto

**Langaton sisäänkäynti:** Access point. Langattomuuden mahdollistavan laitteen ja langallisen LAN:in välisen yhteyden luova kommunikointihub.

**Ad-hoc -tila:** Työskentelykehys, jossa laitteet voivat kommunikoida keskenään suoraan käyttämättä välittäjää

**DHCP:** Muodostuu sanoista Dynamic Host Configuration Protocol. Se on käyttöprotokolla, jonka avulla voidaan määrittää dynaamisia IP-osoitteita verkon laitteille.

**Infrastructure -tila:** Työskentelykehys, jossa laitteet kommunikoivat keskenään välittäjän avulla

IP-osoite: koneen tai laitteen tunniste TCP/IP verkossa

**SSID:** Muodostuu sanoista Service Set Identifier: Kaikkien samaa WLAN-yhteyttä käyttävien välineiden ja sisäänkäyntien on käytettävä samaa SSID:tä.

Subnet Mask: Se päättää mihin alaverkkoon tietty IP-osoite kuuluu

**WEP:** Muodostuu sanoista Wired Equivalent Privacy. Se on turvallisuusprotokolla langattomalle paikallisverkolle

**WLAN:** Muodostuu sanoista Wireless Local Area Network. Kyseinen verkko käyttää korkeataajuisia radioaaltoja kommunikointiin.

**WPA:** Muodostuu sanoista Wi-Fi Protected Access, joka on WiFi-standardi WEP:n turvallisuuden lisäämiseksi. Se toimii WEP-mahdollistetuissa WiFi-tuotteissa. Gracenote ja CDDB ovat rekisteröityjä Gracenote yhtiön tavaramerkkejä. Gracenote-logo ja logotyyppi, ja Powered by Gracenote -logo ovat Gracenote yhtiön tavaramerkkejä.

#### Tarvitsetko apua?

Online Selaa netissä www.philips.com/support

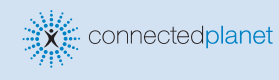

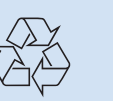

2005 © Koninklijie Philips Electronics N.V. All rights reserved. 3141 075 20771 www.philips.com

PHILIPS

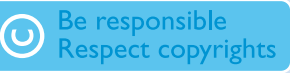